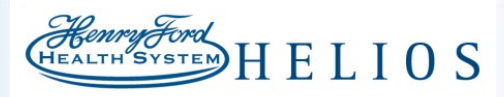

| Title: Staging Cancer           |                    |  |  |
|---------------------------------|--------------------|--|--|
| Application: Beacon, Ambulatory |                    |  |  |
| Affected Role: Provider         |                    |  |  |
| Date: 8/3/2016                  | Revision Number: 1 |  |  |
|                                 |                    |  |  |

Providers will stage the patient's cancer through the Problem List function within the Visit Navigator. The staging of the cancer cannot happen until a stageable cancer diagnosis is entered into the Problem List.

[ 🔊 Try It Out

- 1. Click on the **Problem List Activity** within the Visit Navigator.
- 2. In the Search for New Item field, enter in the appropriate problem and press ENTER.

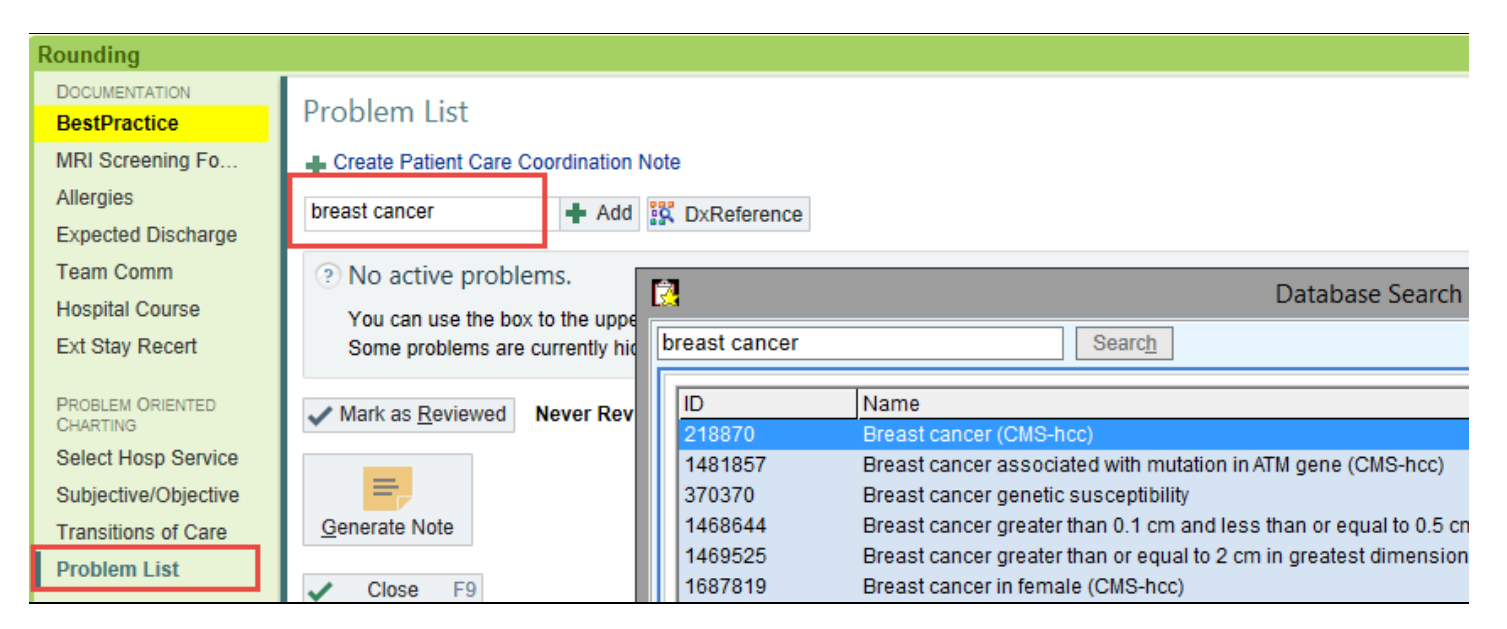

- 3. Select the problem from the list that displays
- 4. After filling out the required fields in the ICD-10 calculator, click **Accept**.
- 5. Once the diagnosis is documented, an option to "Enter Staging Information" will appear below the diagnosis on the Problem List.

## HEALTH SYSTEM HELIOS

| Problem                                        | List                                                     |  |  |
|------------------------------------------------|----------------------------------------------------------|--|--|
| + Create P                                     | atient Care Coordination Note                            |  |  |
| Add a new                                      | problem 🕂 Add 🙀 DxReference                              |  |  |
| 🖡 🔺 Dia                                        | agnosis                                                  |  |  |
| Unpriorit                                      | ized                                                     |  |  |
| ∓ >                                            | Malignant neoplasm of right female breast (CMS-hcc)      |  |  |
| Enter Staging Information X Mark as Not Needed |                                                          |  |  |
| Create Oncology History                        |                                                          |  |  |
|                                                | 🕂 Create Oncology Treatment Summary 🗙 Mark as Not Needed |  |  |
|                                                | Create Current Assessment & Plan Note                    |  |  |
|                                                | Present on Admission?: Yes No ?                          |  |  |

- 6. The staging activity will display on the right side of the screen. To move this activity to a different part of your screen, use the drop down arrow on the activity tab next to "Cancer Staging" to choose were to place the staging form. The clinical staging form is the default for this activity.
- 7. In this activity, the values to calculate a stage can be documented (T,N,M values). There is a "Details section that can be expanded under the calculated stage with a detailed description of the T,N,M, criteria.

| Summary Cancer Staging 🕞 👩                        |                                                  |         |
|---------------------------------------------------|--------------------------------------------------|---------|
| Cancer Staging - Mali                             | ignant neoplasm of right female breast (CMS-hcc) |         |
| Classification: Clinical ♡ Form: BREAST AJCC V7 ♡ |                                                  | X 🕞 🛯 🌶 |
| Breast, AJCC v7                                   |                                                  | ^       |
| Staged by:<br>Diagnostic confirmation:            | Stage date:                                      |         |
| Modifier:                                         | y r a                                            |         |
| Tumor size (mm):                                  | Multiple tumors                                  |         |
| Primary tumor (1):<br>Regional lymph nodes (N):   | ▲ ✓ ▷ Details   ▲ ✓ ▷ Details                    |         |
| Method of lymph node assessment:                  |                                                  |         |
| Method of detection of distant metastases:        |                                                  |         |

8. Once values are documented, a stage will automatically be calculated in the "Calculated Stage" field.

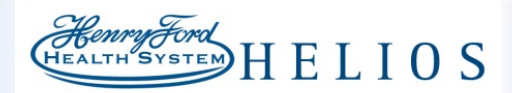

| Calculated stage: | Stage IIA |
|-------------------|-----------|
| -                 |           |

- 9. To change this stage, change one of your T, N, M values. Underneath the staging there is also room to document any prognostic indicators.
- 10. When finished, there is an option to "Sign Stage" and complete your staging. The stage appears with the option to edit, by clicking the stage hyperlink, in the problem list.

| Sign Stage 🖌 <u>A</u> ccept |              |                                   |
|-----------------------------|--------------|-----------------------------------|
|                             | 🖆 Sign Stage | ✓ <u>A</u> ccept × <u>C</u> ancel |

| > Malignant neoplasm of right female breast (CMS-hcc) |             |                       |                          |                                            |
|-------------------------------------------------------|-------------|-----------------------|--------------------------|--------------------------------------------|
|                                                       | Cancer Stag | ging                  |                          |                                            |
|                                                       | Date        | Classification        | Stage                    | Status                                     |
|                                                       |             | Clinical              | s Stage IIA (T2, N0, M0) | Signed by Physician Hf Amb, MD on 8/3/2016 |
|                                                       | Add Ne      | ew Staging Informatio | n                        |                                            |

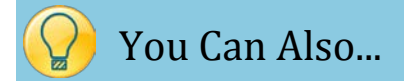

## Change your cancer staging from Clinical to Pathologic. As well as, change your staging form to another version.

- 1. Using the green plus sign, once in the cancer staging activity, pathologic staging can be added.
- 2. Also, by selecting the drop down arrow next to your form, an alternative version of the staging from can be selected.
- **3.** If this plan needs to be routed to another provider, using the "Envelope button with an Arrow", the staging can be sent to another provider using Epic.

| Clinical Pathologic                | Cancer Staging - Malignant neoplasm of right female breast (CMS-hcc) |          | 3         |   |   |
|------------------------------------|----------------------------------------------------------------------|----------|-----------|---|---|
| Classification: Patholog           | c ∞ Form: BREAST AJCC V7 2                                           | ×        | <b>\$</b> | 月 | s |
| Breast, AJCC v                     |                                                                      |          |           |   | ^ |
| Staged by:<br>Diagnostic confirmat | on:                                                                  | <b>A</b> | 5         | 5 |   |